## Year End Tax Statements - Review Payment Valid Value Setup

Last Modified on 06/29/2020 11:13 am EDT

At the start of a new year, most clients will choose to send year end tax statements to families. Tax statements provide a summary of payments made by families for the previous year.

In order to ensure all valid payments have been included, clients should review the setup of their payment type valid values. If the payment type valid value is not set to "Treat As Cash" the payment <u>will not</u> be included on the tax statement.

**Please Note**: Some payment types like Third Party HOD or Scholarships should not be included on parent tax statements as the parent did not actually remit payment and should not claim the sum on their taxes.

## Reviewing Payment Type Valid Values

1. Click Setup from the menu, then select System Config

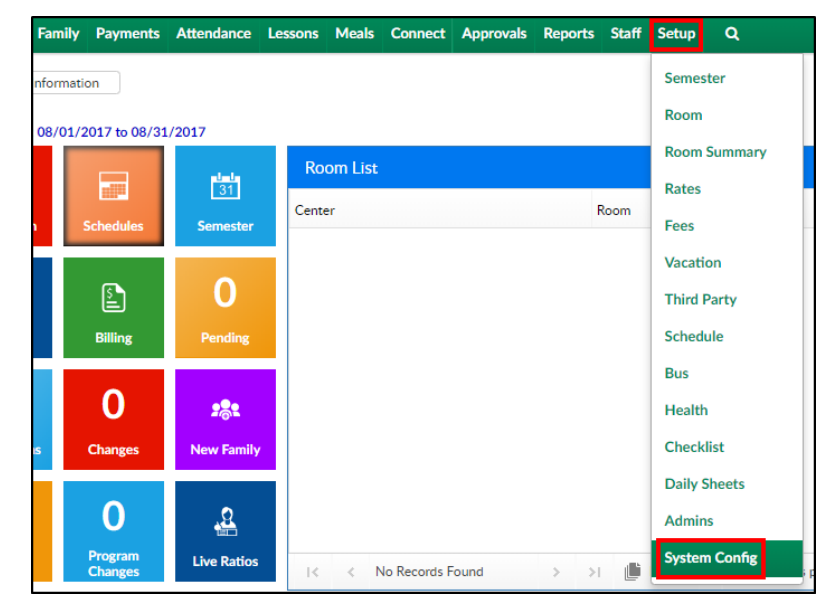

2. Click the Valid Values tile

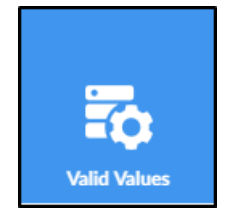

3. Locate the Type - Payment title within the Valid Value List section

| Valid Value List          |       |         |           |             |     |                  |       |
|---------------------------|-------|---------|-----------|-------------|-----|------------------|-------|
| Description               | Short | GL Code | Offset GL |             |     |                  |       |
| NSF Fee                   | NSF   |         |           | $\boxtimes$ |     |                  | *     |
| Professional Development  | Prof  |         |           | $\boxtimes$ |     | 82               |       |
| Regular Tuition           | nfee  |         |           | $\boxtimes$ | 1   | 82               |       |
| Revenue Cancellation      | tuic  |         |           | $\boxtimes$ | 1   | 82               |       |
| Staff Accreditation       | staf  |         |           | $\boxtimes$ | 1   | 82               |       |
| Subsidy Transaction Fee   | stra  |         |           | $\boxtimes$ | 1   | 82               |       |
| 🖃 Type - Payment          |       |         |           |             |     |                  |       |
| ACH                       | PACH  |         |           | $\boxtimes$ | 1   | 82               |       |
| Cash                      | CASH  |         |           | $\boxtimes$ | 1   | 83               |       |
| Check                     | CHEQ  |         |           | $\boxtimes$ | 1   | 83               |       |
| Credit Card               | CCRD  |         |           | $\boxtimes$ | 1   | 83               |       |
| Email Transfer            | etra  |         |           | $\boxtimes$ | 1   | 83               |       |
| Online Payment            | onli  |         |           | $\boxtimes$ | 1   | 83               |       |
| Refunds                   | REFD  |         |           | $\boxtimes$ | 1   | 83               |       |
| Third Party Payments- HOD | THIR  |         |           | $\boxtimes$ | 1   | 82               | Ŧ     |
| 🕅 🖣 Page 1 of 1 🕨 🕅 🖓     |       |         |           |             | Dis | playing 1 - 49 ( | of 49 |

4. Click the edit icon to view the payment type setup

| Type - Payment                                 |      |             | _ |             |
|------------------------------------------------|------|-------------|---|-------------|
| ACH                                            | PACH |             |   | <u>82</u>   |
| Cash                                           | CASH |             | 1 | 92          |
| Check                                          | CHEQ | $\boxtimes$ | 1 | 92          |
| Credit Card                                    | CCRD | $\boxtimes$ | 1 | <u>91</u>   |
| Email Transfer                                 | etra | $\boxtimes$ | 1 | 92          |
| Online Payment                                 | onli |             | 1 | 92          |
| Refunds                                        | REFD |             | 1 | 92          |
| Third Party Payments- HOD                      | THIR | $\boxtimes$ | 1 | <b>92</b> - |
| 14 4 Page 1 of 1 🕨 🕅 🥭 Displaying 1 - 49 of 49 |      |             |   |             |

5. The setup of the payment type will display in the Valid Value section. Verify Treat As Cash is set

to Yes if payments <u>should</u> display on the parent's year-end tax summary

| Valid Value                   |                |
|-------------------------------|----------------|
| * Description:                | ACH            |
| * Short Name (Abbr):          | PACH           |
| * Value Type:                 | Type - Payment |
| GL Code:                      |                |
| GL Description:               |                |
| GL Center:                    | T              |
| Offset GL Code:               |                |
| Bank:                         | T              |
| Revenue Type:                 | v              |
| Treat As Cash:                | Yes 🔻          |
| Allow Deposit:                | Yes 🔻          |
| Display Authorization Number: | No 🔻           |
| Control Label:                |                |
| Display Order:                |                |
| Zero Filled:                  | No 🔻           |
| Max Field Length:             | 0              |
| Allow Return Payment:         | Yes 🔻          |
| Refund Type:                  | ACH •          |
| Active:                       | Yes 🔻          |
| Display:                      | Yes 🔻          |
| SAVE                          |                |

6. Click Save

## Distributing Tax Statements

There are multiple ways to distribute tax statements to parents, click the links below for instructions.

Print tax statements

Send tax statements by email

Self service via Parent Portal